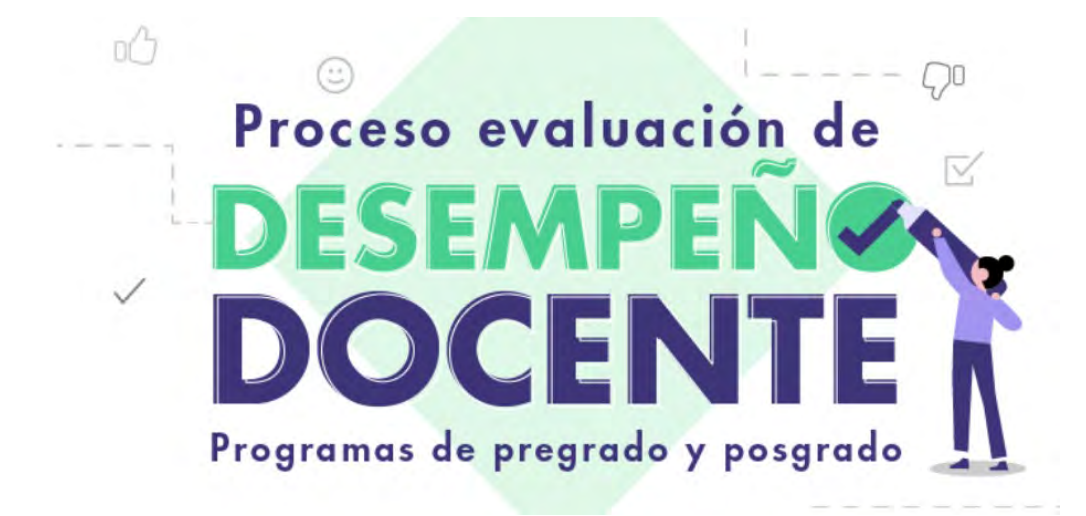

1. Ingresar a <a href="https://www.fucsalud.edu.co/estudiantes/apoyoalestudiante/evaluacion-de-desempeno-docente">https://www.fucsalud.edu.co/estudiantes/apoyoalestudiante/evaluacion-de-desempeno-docente</a>

| ndacide Universitati X                     |                                                                                                    | IN IT A |
|--------------------------------------------|----------------------------------------------------------------------------------------------------|---------|
| -                                          |                                                                                                    |         |
| time a (and notes a Evolución de desempend | doente                                                                                                    |         |
| ACADEMUSOFT Ver más                        | AULAS VIRTUALES CONSELERÍA VIRTUAL S APOYO<br>Ver más Virtuales Virtual Virtual Virtual Ver más Virtual Ver más | 2       |
| Servicios en líneo                         | Evaluación de desempeño docente                                                                                 |         |
| Convenios Docencia – Servicio,             |                                                                                                    |         |
| Accidente loborol                          | Conozcamos, reflexionemos y apropiémonos del                                                                    |         |
| Evaluación escenarios de práctica          | Nuevo proceso de evaluación de                                                                                  |         |
| Evaluación de Desempeño Docente            | DESEMPEN                                                                                                    |         |
| Orientación Universitaria                  | DOCENTE                                                                                                    |         |
| Núcleo Social Humanistico y Electivo       |                                                                                                    |         |
|                                            |                                                                                                    |         |
| Centro de Idiomos                          | En este espacio aclaroremos todas las pa-                                                                       |         |
|                                            | source source at heave industry.                                                                                |         |

2. Ingresar al botón ACADEMUSOFT, que aparece en contenido del enlace anterior:

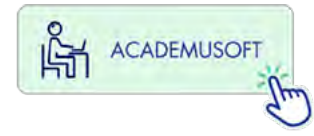

O ingresando en el menú superior de la página web "SERVICIOS" – "ACADEMUSOFT"

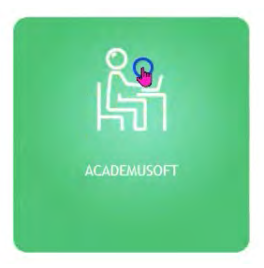

3. Clic en el botón "Inicio seguro"

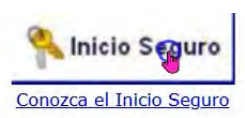

4. Ingresar usuario y contraseña / Ingresar

|                         |                               |                                                                 |                                          | fundación universitaria<br>de ciencias de la salud<br>FUCS | A Park   |      |
|-------------------------|-------------------------------|-----------------------------------------------------------------|------------------------------------------|------------------------------------------------------------|----------|------|
| Estimado us condiciones | suario, ahora<br>básicas de s | a su contraseña de ingreso s<br>eguridad, por lo tanto la misma | se basa en valores<br>debe contener como | s alfanuméricos y debe<br>o mínimo:                        | e reunir | unas |
| - Caracter              | res en minú                   | scula (a-z)                                                     |                                          |                                                            |          |      |
| - Caracter              | res en mayu                   | scula (A-Z)                                                     |                                          |                                                            |          |      |
| - Numeros               | s (U-9)<br>s incluidos        | +/]< -!#!%&/()=*[]                                              | >·· @                                    |                                                            |          |      |
| Children                | o, morandoo                   |                                                                 | ,@                                       |                                                            |          |      |
|                         |                               |                                                                 |                                          |                                                            |          |      |
|                         |                               |                                                                 |                                          |                                                            |          |      |
|                         |                               |                                                                 |                                          |                                                            |          |      |
| Usuario                 | Idcastro                      | Contraseña                                                      |                                          |                                                            |          |      |
|                         |                               | Recordar Contraseña                                             | Restablecer                              | Ingress                                                    | ar       |      |

5. Botón evaluación docente evaluador

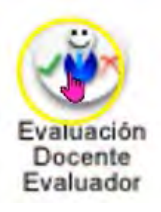

6. Evaluaciones

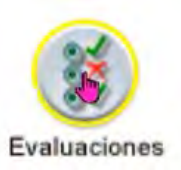

7. Evaluación por parte de la autoridad

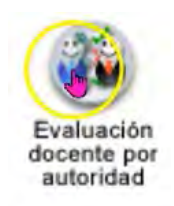

8. Selecciona periodo (2020-2) / Evaluaciones (Evaluación docente 2020-2).

|                |                                             | Evaluación Doce                                                                           | nte Autoridad Superior                                                                                                    |                                                                                                    |                                                                                                    |
|----------------|---------------------------------------------|-------------------------------------------------------------------------------------------|----------------------------------------------------------------------------------------------------|----------------------------------------------------------------------------------------------------|----------------------------------------------------------------------------------------------------|
|                |                                             | P                                                                                         | eriodos                                                                                                    |                                                                                                    |                                                                                                    |
| Año            | Periodo                                     | Fecha Inicio                                                                              | Fecha Fin                                                                                                    | Тіро                                                                                                    | Periodo Académico                                                                                                    |
| 2020           | 0                                           | 13-01-2020                                                                                | 31-12-2020                                                                                                    |                                                                                                    | HORA                                                                                                    |
| 2020           | 2                                           | 14-06-2020                                                                                | 31-12-2020                                                                                                    |                                                                                                    | SEMESTRAL                                                                                                    |
| 2020           | 2G                                          | 21-06-2020                                                                                | 21-12-2020                                                                                                    |                                                                                                    | SEMESTRAL                                                                                                    |
| 2020           | 2P                                          | 07-07-2020                                                                                | 28-12-2020                                                                                                    |                                                                                                    | SEMESTRAL                                                                                                    |
|                |                                             | Eva                                                                                       | luaciones                                                                                                    |                                                                                                    |                                                                                                    |
|                | De                                          | scripción                                                                                 |                                                                                                    | Fecha Inicial                                                                                                    | Fecha Final                                                                                                    |
| Evaluación doc | ente 2020-2                                 |                                                                                           | 14-09-2                                                                                                    | 020 11:44:29                                                                                                    | 31-12-2020 17:44:34                                                                                                    |
|                | ( h)                                        |                                                                                           |                                                                                                    |                                                                                                    |                                                                                                    |
|                | Año<br>2020<br>2020<br>2020<br>2020<br>2020 | Año Periodo<br>2020 0<br>2020 2<br>2020 2G<br>2020 2P<br>Der<br>Evaluación docente 2020-2 | Año         Periodo         Fecha Inicio           2020         0         13-01-2020           2020         2         14-06-2020           2020         2G         21-06-2020           2020         2P         07-07-2020           Eva           Descripción | Evaluación Docente Autoridad Superior           Periodos         Periodos           Año         Periodo         Fecha Inicio         Fecha Fin           2020         0         13-01-2020         31-12-2020           2020         2         14-06-2020         31-12-2020           2020         2G         21-06-2020         21-12-2020           2020         2P         07-07-2020         28-12-2020           Evaluaciones           Descripción | Evaluación Docente Autoridad Superior           Periodos         Periodos           Año         Periodo         Fecha Inicio         Fecha Fin         Tipo           2020         0         13-01-2020         31-12-2020         2020         2020         21-06-2020         31-12-2020         2020         2020         2G         21-06-2020         21-12-2020         2020         2020         2P         07-07-2020         28-12-2020         2020         2020         2P         20-07-07-2020         28-12-2020         2020         2020         2P         20-07-07-2020         28-12-2020         2020         2020         2D         2020         2D         2D |

Seleccionar Unidad o Facultad

|                             | Cargos Relac               | cionados                           |                                                                                                    |
|-----------------------------|----------------------------|------------------------------------|----------------------------------------------------------------------------------------------------|
| Unidad                      | Tipo Unidad                | Labor                              | Descripción Labor                                                                                                    |
| FACULTAD DE INSTRUMENTACION | VICERRECTORIA<br>ACADEMICA | DECANO FACULTAD<br>INSTRUMENTACION | DE INSTRUMENTACIÓN ES EL<br>ENCARGADO DEL MANEJO<br>ADMINISTRATIVO Y<br>PROYECCIÓN DE LA FACULTAD,<br>HACIÉNDOSE INDISPENSABLE<br>SU LABOR EN CUANTO A LA<br>PLANEACIÓN, ORGANIZACIÓN,<br>DIRECCIÓN Y CONTROL DE<br>TODOS LOS PROCESOS DE LA |
|                             |                            |                                    |                                                                                                    |

Docente / Autoridad / Continuar

|                            | Docentes          | Asignados a Evalu                               | ar                |                  |
|----------------------------|-------------------|-------------------------------------------------|-------------------|------------------|
| Nombre                     | Tipo<br>Documento | Documento                                       | Código            | Labor            |
| MIKE WILLIAM PARRA RAMIREZ | сс                | 79892487                                        | 79892487          | LABORES DOCENTES |
| Descripción                | Tipo Vin          | Formularios<br>culación-Dedicació<br>Formulario | n del Docente del | Acto a presentar |
| ) Autoridad                |                   | Todos- Todo                                     | 05                | 1                |
|                            |                   |                                                 |                   |                  |
|                            |                   |                                                 |                   | Gonti            |

9. Verificar datos del docente / leer las instrucciones / clic en continuar

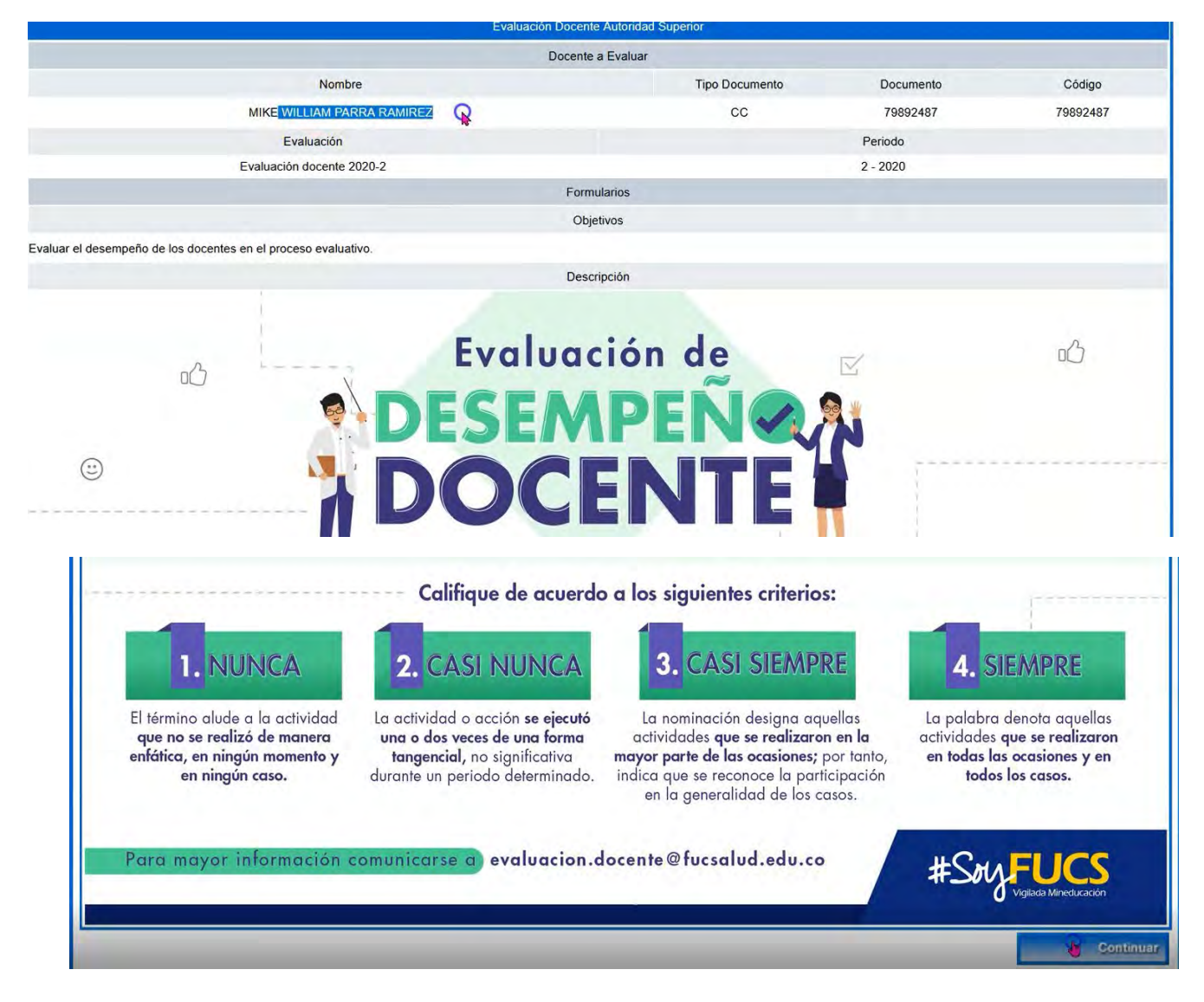

10. Leer la competencia / la pregunta / seleccionar la opción de respuesta que se considere pertinente / clic en la flecha azul siguiente

| Nombre                                     | Tipo Documento     | Documento       | Código   |  |
|--------------------------------------------|--------------------|-----------------|----------|--|
| MIKE WILLIAM PARRA RAMIREZ                 | сс                 | 79892487        | 79892487 |  |
| Categoría                                  | Número de Pregunta |                 |          |  |
| Competencias disciplinares y profesionales |                    | 1 <b>T</b> E 19 |          |  |
| Enunciado                                  | de la Pregunta     |                 |          |  |
|                                            |                    |                 |          |  |

| or. [ Abreviatura | 1                                 |                                                                                                    |                                                                                                    |                                                                                                    |                                                                                                    |
|-------------------|-----------------------------------|----------------------------------------------------------------------------------------------------|----------------------------------------------------------------------------------------------------|----------------------------------------------------------------------------------------------------|----------------------------------------------------------------------------------------------------|
| 2.5. [ CN ]       | 3.75. [ CS ]                      | 5.[S]                                                                                                 |                                                                                                    |                                                                                                    |                                                                                                    |
|                   |                                   |                                                                                                    | Opciones                                                                                                    |                                                                                                    |                                                                                                    |
| Abreviatura       |                                   |                                                                                                    |                                                                                                    | Descripción                                                                                                    |                                                                                                    |
| [N]               | Nunca                             |                                                                                                    |                                                                                                    |                                                                                                    |                                                                                                    |
| [CN]              | Casi Nunca                        |                                                                                                    |                                                                                                    |                                                                                                    |                                                                                                    |
| [CS]              | Casi siempr                       | e                                                                                                    |                                                                                                    |                                                                                                    |                                                                                                    |
| [\$]              | Siempre                           |                                                                                                    |                                                                                                    |                                                                                                    |                                                                                                    |
|                   | Abreviatura<br>[N]<br>[CN]<br>[S] | Abreviatura ] 2.5. [CN] 3.75. [CS] Abreviatura [N] Nunca [CN] Casi Nunca [CS] Casi siempr [S] Siempre | a.f. [Abreviatura ]         2.5. [CN]       3.75. [CS]       5. [S]         Abreviatura         [N]       Nunca         [CN]       Casi Nunca         [CS]       Casi siempre         [S]       Siempre | a.f. [Abreviatura ]       2.5. [CN]       3.75. [CS]       5. [S]         2.5. [CN]       3.75. [CS]       5. [S]         Opciones         Abreviatura         [N]       Nunca         [CN]       Casi Nunca         [CS]       Casi siempre         [S]       Siempre | ar. [Abreviatura]         2.5. [CN]       3.75. [CS]       5. [S]         Opciones         Abreviatura       Descripción         [N]       Nunca       Descripción         [CN]       Casi Nunca       Casi siempre         [S]       Siempre       Siempre |

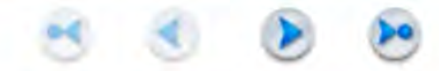

## Para verificar el avance clic en el botón rojo

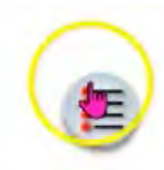

|           |     | Indice de | Preguntas |           |     |
|-----------|-----|-----------|-----------|-----------|-----|
| Preg.     | Rta | Preg.     | Rta       | Preg.     | Rta |
| 1         | CS  | 2         | CS        | 3         |     |
| <u>4</u>  |     | <u>5</u>  |           | <u>6</u>  |     |
| <u>7</u>  |     | <u>8</u>  |           | 9         |     |
| <u>10</u> |     | <u>11</u> |           | <u>12</u> |     |
| <u>13</u> |     | <u>14</u> |           | <u>15</u> |     |
| <u>16</u> |     | <u>17</u> |           | <u>18</u> |     |
| 19        |     |           |           |           |     |

11. Al llegar a la pregunta 19 se deshabilita la flecha azul de siguiente / clic en la bandera

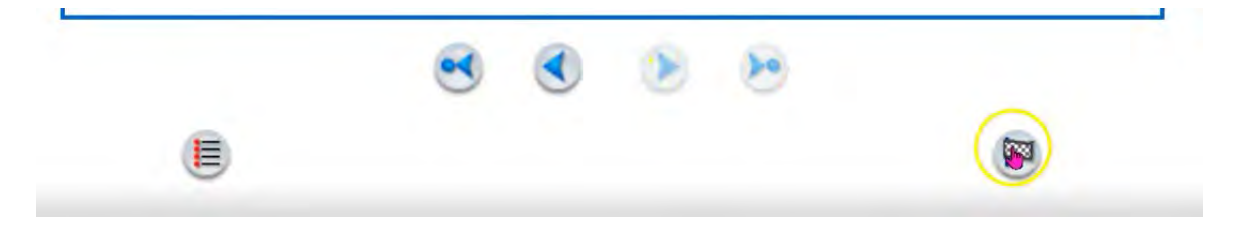

## 12. Verificar el resumen / colocar observación / clic en finalizar

|                       | Nombre                    |                       |           |                       | Tipo Documento | Documento                                                 | Código                                                                 |                                        |                                     |  |
|-----------------------|---------------------------|-----------------------|-----------|-----------------------|----------------|-----------------------------------------------------------|------------------------------------------------------------------------|----------------------------------------|-------------------------------------|--|
|                       |                           | MI                    | KE WIL    | LIAM PAR              | RRA RAM        | MIREZ                                                     | СС                                                                     | 79892487                               | 79892487                            |  |
|                       | Evaluación                |                       |           |                       |                |                                                           | Periodo                                                                |                                        |                                     |  |
|                       | Evaluación docente 2020-2 |                       |           |                       |                |                                                           | 2 - 2020                                                               |                                        |                                     |  |
|                       |                           |                       |           |                       |                | Resumen de F                                              | Respuestas                                                             |                                        |                                     |  |
| Preg.                 | Rta<br>CS                 | Preg.                 | Rta<br>CS | Preg.                 | Rta<br>CS      | Esta es la hoja o<br>Rta - Respuesta<br>correspondiente r | le respuestas que Ud.<br>). Si desea hacer algu<br>número de pregunta. | Ha diligenciado (<br>na verificación h | Preg Pregunta,<br>aga clic sobre el |  |
| 4                     | CS                        | 5                     | s         | <u>6</u>              | CN             | Si está seguro                                            | de concluir la present                                                 | ación de su eva                        | aluación presione                   |  |
| <u>7</u><br><u>10</u> | CS<br>CS                  | <u>8</u><br><u>11</u> | CN<br>S   | <u>9</u><br><u>12</u> | CS<br>S        | corregir ninguna                                          | de sus respuestas.                                                     | nnanzauo su eva                        |                                     |  |
| <u>13</u>             | s                         | <u>14</u>             | s         | <u>15</u>             | N              | OBSERVACION                                               | IS<br>alauna akaamaaiéa aa                                             |                                        | <i>4</i>                            |  |
| <u>16</u>             | N                         | 17                    | N         | <u>18</u>             | CN             | Por favor escriba                                         | alguna observacion en                                                  | la siguiente casilia                   | 3.                                  |  |
| <u>19</u>             | S                         |                       |           |                       |                | Buen docente                                              |                                                                        |                                        | đ                                   |  |
|                       |                           |                       |           |                       |                |                                                           |                                                                        | -                                      | R Finalizar                         |  |

13. Aceptar (una vez aceptado no se podrán realizar modificaciones)

| Si está seguro de Finalizar la evaluación, presione << Si / Aceptar >>. Recuerde que una vez haya terminado su evaluar<br>misma. | ción no podrá continuar contestando la |
|----------------------------------------------------------------------------------------------------|----------------------------------------|
| Si no desea finalizar su evaluación de Clic en << No / Cancelar >>                                                               |                                        |
|                                                                                                    | 0                                      |
|                                                                                                    | Ageptar Cancelar                       |
|                                                                                                    |                                        |

## 14. Se registra el formulario satisfactoriamente

| Evaluación Doce            | ente Autoridad Superior    |           |          |
|----------------------------|----------------------------|-----------|----------|
| Docer                      | nte a Evaluar              |           |          |
| Nombre                     | Tipo Documento             | Documento | Código   |
| MIKE WILLIAM PARRA RAMIREZ | CC                         | 79892487  | 79892487 |
| Evaluación                 |                            | Periodo   |          |
| Evaluación docente 2020-2  |                            | 2 - 2020  |          |
| Registr                    | ar Evaluación              |           |          |
| 👔 formulario se re         | gistró satisfactoriamente. |           |          |

Para verificar ingresar nuevamente y confirmar la fecha de presentación del mismo.

| MIKE WILLIAM PARRA RAMIREZ                                                       | CC                                        | 79892487                            | 79892487          |
|----------------------------------------------------------------------------------|-------------------------------------------|-------------------------------------|-------------------|
| Evaluación                                                                       |                                           | Periodo                             |                   |
| Evaluación docente 2020-2                                                        |                                           | 2 - 2020                            |                   |
|                                                                                  | Importante                                |                                     |                   |
| El sistema encontró que used ya presento la evaluación para el docente [ MIKE WI | ILLIAM PARRA RAMIREZ ] el [ 03-11-2020 23 | 24:06 ], por lo mismo no lo puede v | volver a evaluar. |
|                                                                                  | Formularios                               |                                     |                   |
|                                                                                  | Objetivos                                 |                                     |                   |